# Instrukce pro provedení instalace/obnovu Androidu

Základní instrukce:

Pro aktualizaci Androidu je nutné použít Windows XP nebo Windows 7. Stáhněte si z webu www.iget.eu aktuální verzi Androidu a obslužnou aplikaci iuw\_2.0.15b\_beta. Stažené soubory rozpakujte v počítače.

#### Příprava Androidu pro kopírování na microSD kartu Α.

- 1) Vložte prázdnou microSD kartu do počítače (např. pomocí redukce na SD).
- 2) Spusťte soubor UIW.exe z obslužné aplikace iuw\_2.0.15b\_beta\_20121211.
- 3) Klikněte na File New New UIS.

| File | e Disk    | Security | Server | Tools | Help |        |
|------|-----------|----------|--------|-------|------|--------|
|      | New       | •        | New    | IUS   |      |        |
|      | Open      |          |        |       |      |        |
| -    | Close     |          |        | Type  |      | Device |
| 1    | Save      |          |        |       |      |        |
|      | Save As.  |          |        |       |      |        |
|      | Extract T | o        |        |       |      |        |
|      | Propertie | es       |        |       |      |        |
|      | Exit      |          |        |       |      |        |

4) V otevřeném okně vyberte android: nand. Následně klikněte na tlačítko "tři tečky" a zadejte cestu do složky, kam jste rozpakovali/nakopírovali Android. 1---->

| <ol><li>Klikněte na tlačítko Wrap.</li></ol> |                   |          |
|----------------------------------------------|-------------------|----------|
|                                              |                   | android: |
|                                              |                   | nand     |
|                                              |                   | 1 Hand   |
|                                              |                   |          |
|                                              |                   | 5        |
| New IUS - IUW                                |                   | <u> </u> |
| Basic                                        | Image list        |          |
| IUS template:                                | 🗸 burninit.isi    |          |
| android:nand Edit                            | √ uboot0.8        |          |
| Image folder:                                | ✓ uboot1.isi      |          |
| C:\Vsers\admin\Desktop\images_nand           | 🗸 items.itm       |          |
|                                              | √ uImage          |          |
| Options                                      | 🖌 recovery-rd.img | Klikněte |
| · · · · · · · · · · · · · · · · · · ·        | 🔽 logo.isi        |          |
| Enable provider                              | 🖌 ramdisk.img     | 1        |
| AES Key:                                     | √ uImage          |          |
|                                              | √ system.img      |          |
|                                              |                   |          |
|                                              |                   |          |
|                                              | Wrap Cancel       |          |
|                                              |                   |          |

- 6) Započne proces vytvoření souborů pro kopírování na microSD kartu. Postup je znázorněn zeleným polem v pravém spodním rohu, které pomalu narůstá.

#### 7) Výsledné okno po vytvoření souborů pro instalaci Androidu.

| 🖳 nand_logo.ius - | IUW          |                |        |           |           |           |    | <b>]</b> ]    |
|-------------------|--------------|----------------|--------|-----------|-----------|-----------|----|---------------|
| File Disk Se      | ecurity Serv | ver Tools Help | þ      |           |           |           |    |               |
| Properties Ext    | ract To      |                |        |           |           |           |    |               |
| Name              | Mask         | Type           | Device | Offset    | Size      | Essential |    |               |
| Default           |              |                |        |           |           |           |    | Nainportované |
| Oburninit, isi    | 0            | ins            | 0      | 0x0       | 2260      | 1         |    | soubory.      |
| Juboot0.8         | 0            | bnd            | 0      | 0x0       | 17608     | 1         |    |               |
| @uboot1.isi       | 0            | nnd            | 0      | 0x800000  | 176240    | 1         |    |               |
| ⊘items.itm        | 0            | nnd            | 0      | 0x1000000 | 3182      | 1         |    |               |
| <b>0</b>          | 0            | boot           | 0      | 0x0       | 0         | 1         |    |               |
| 🥥 uImage          | 1            | nnd            | 0      | 0x4800000 | 3026772   | 1         |    |               |
| @recovery-rd.img  | ; 1          | nnd            | 0      | 0x5800000 | 1050470   | 1         |    |               |
| ٥٥)               | 1            | bootre         | 0      | 0x0       | 0         | 1         |    |               |
| ⊘logo.isi         | 2            | nnd            | 0      | 0x1800000 | 2521200   | 1         |    |               |
| 🥥 ramdisk. img    | 2            | nnd            | 0      | 0x2000000 | 162977    | 1         |    |               |
| 🥥 uImage          | 2            | nnd            | 0      | 0x3800000 | 3026772   | 1         |    |               |
| 🥥 system. img     | 2            | system         | 0      | 0x0       | 165625236 | 1         |    |               |
|                   |              |                |        |           |           |           |    |               |
|                   |              |                |        |           |           |           |    | 1             |
|                   |              |                |        |           |           |           |    |               |
|                   |              |                |        |           |           |           |    |               |
|                   |              |                |        |           |           |           |    |               |
|                   |              |                |        |           |           |           |    |               |
| Ready             |              |                |        |           |           |           | .: |               |

### B. Formátování SD karty

#### 1) Klikněte na Disk – Normalize Disk. - 0 -X 🖳 untitled.ius\* - IUW File Disk Security Server Tools Help ¢ Make Burn Disk... Dump IUS... Prope Make Boot Disk... Name Type Device Size Defau Backup Disk... Klikněte 2740 ig burn Restore Disk... ins n, aboo 🥥 U 1048576 -Normalize Disk... Juboo nnd 0 0x800000 217920 0 0x1000000 10078 🥥 i tems. i tm nnd 0 0 0 0 🕥 boot 0x00 0x4800000 auImage 🏈 0 10283908 1 nnd ⊘recovery-rd.img 1 nnd 0 0x5800000 3509671 0 🕥 1 bootre 0 0x00 🥥 logo. isi 2 nnd 0 0x1800000 2457608 🥥 ramdisk. img 2 2 nnd 0 0x2000000 808477 0x3800000 10283908 au 🖉 u Image 0 nnd 🥥 system. img 2 162419243 system 0 0x0Ready

2) Klikněte na Mass Storage Device USB – Normalize.

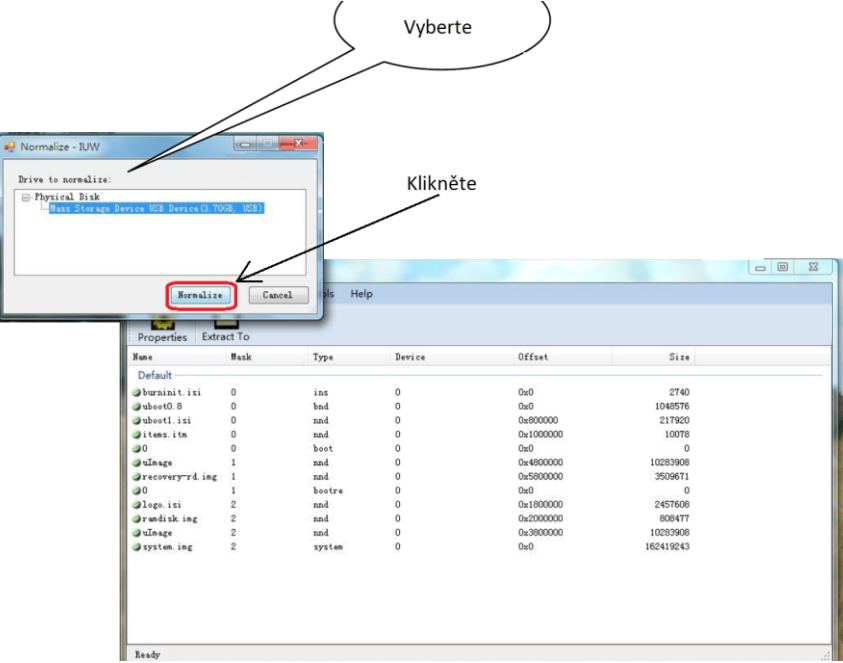

3) Klikněte na Continue – OK.

| Varning: Nor | Normalize success!                                                                                            |        |      |  |
|--------------|----------------------------------------------------------------------------------------------------|--------|------|--|
|              | Name Drive to normalize:<br>Physical Disk<br>Mass Storage Device USB Device (1.84GB, USB)<br>Normalize Cancel | Offset | Size |  |

| File [                 | Disk Security Server | Toets Hel | р      |                    |          |  |
|------------------------|----------------------|-----------|--------|--------------------|----------|--|
|                        | Make Burn Disk       |           |        |                    |          |  |
| Prope                  | Dump IUS             |           |        |                    |          |  |
| lame -                 | Make Boot Disk       | Гуре      | Device | Offset             | Size     |  |
| Defai                  | Backup Disk          |           |        |                    |          |  |
| burn                   | Restore Disk         | ins       | 0      | 0xD                | 2740     |  |
| uboo                   |                      | bnd       | 0      | 0x0                | 1048576  |  |
| uboo                   | Normalize Disk       | nnd       | 0      | 0x800000           | 217920   |  |
| )items.:               | itn O                | nnd       | 0      | $0 \times 1000000$ | 10078    |  |
| 20                     | 0                    | boot      | 0      | 0x0                | 0        |  |
| uInage                 | 1                    | nnd       | 0      | 0x4800000          | 10283908 |  |
| recover                | ry-rd.ing 1          | nnd       | U      | 0x5800000          | 3509671  |  |
| 9U<br>87               | . 0                  | bootre    | 0      | 0x0<br>4-1400000   | 0457200  |  |
| Logo, 1:<br>Anon di el | 51 Z                 | nna       | U      | UX1600000          | 2431000  |  |
| a ranci Si<br>anTo ogo | n. 1mg 2             | nnd       | 0      | 0x2000000          | 10283908 |  |
| g uninagie.            | 4                    | Dini      | 0      | 023000000          | 10203300 |  |

2) Klikněte na Mass storage Device USB Disk – Make.

| Make Burn Disk - IUW                                                            | Klikněte |
|---------------------------------------------------------------------------------|----------|
| Drive to burn:<br>Physical Disk<br>Mass Storage Device USB Device (3.70GB, USB) |          |
|                                                                                 |          |
| Install bootloader<br>ubootO:                                                   | Klikněte |
| uboot1:                                                                         |          |

 Započne proces kopírování/vypalování dříve připravených souborů Androidu na microSD kartu. Postup je znázorněn zeleným polem v pravém spodním rohu, které pomalu narůstá.

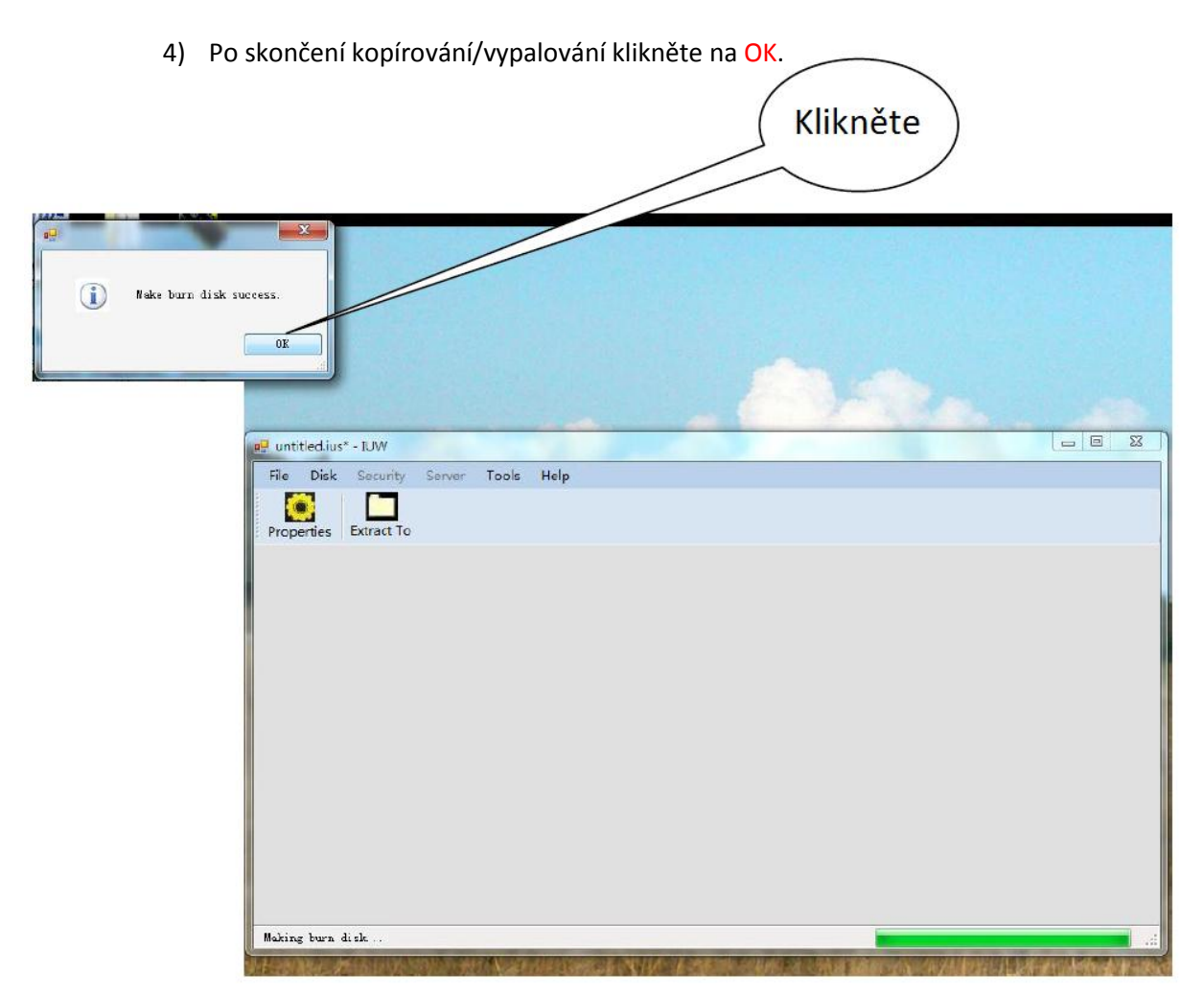

5) Vytáhněte microSD kartu z počítače. Počítač ukazuje, že na microSD kartě nejsou žádné soubory, nicméně soubory tam jsou, jen nejsou viditelné pro počítač.

## D. Vlastní instalace Androidu

Ujistěte se, že je tablet minimálně nabit na 50% případně připojte tablet k nabíječce.

- 1) Vypněte tablet a vložte microSD kartu s Androidem do tabletu.
- 2) Zmáčkněte minimálně na 3 sekundy tlačítko pro zapnutí tabletu, dokud se tablet nerozsvítí.
- 3) Proces instalace Androidu započne automaticky. Postup instalace je znázorněn pomocí zeleného pole.
- 4) Jakmile se na displeji zobrazí "Remove sdcard and reboot" vyjměte microSD kartu z tabletu. Tablet se automaticky restartuje a naběhne do systému.

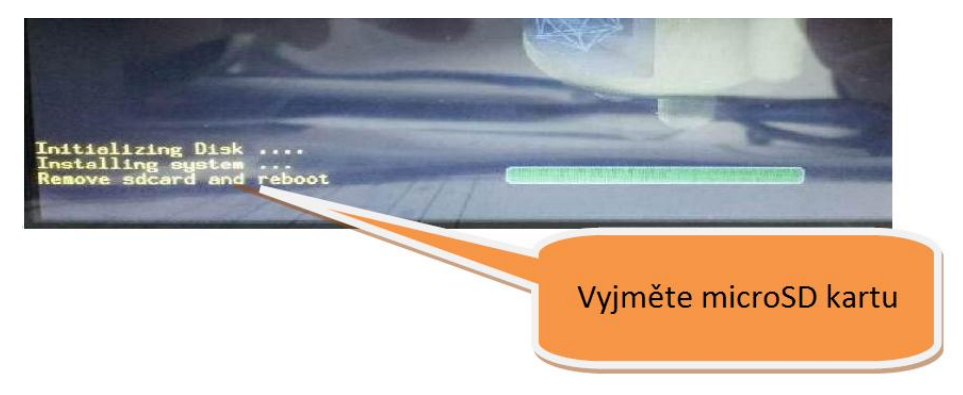

Gratulujeme! Reinstalace Androidu dopadla úspěšně.